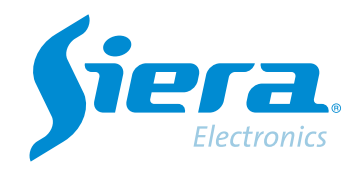

# Faça uma captura de tela ou um videoclipe de uma gravação usando o Software VMS

## **Quick Help**

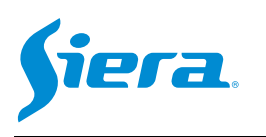

1° Entre no software VMS.

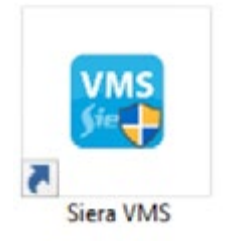

2° Vá em configurações para selecionar os caminhos e formatos de gravação.

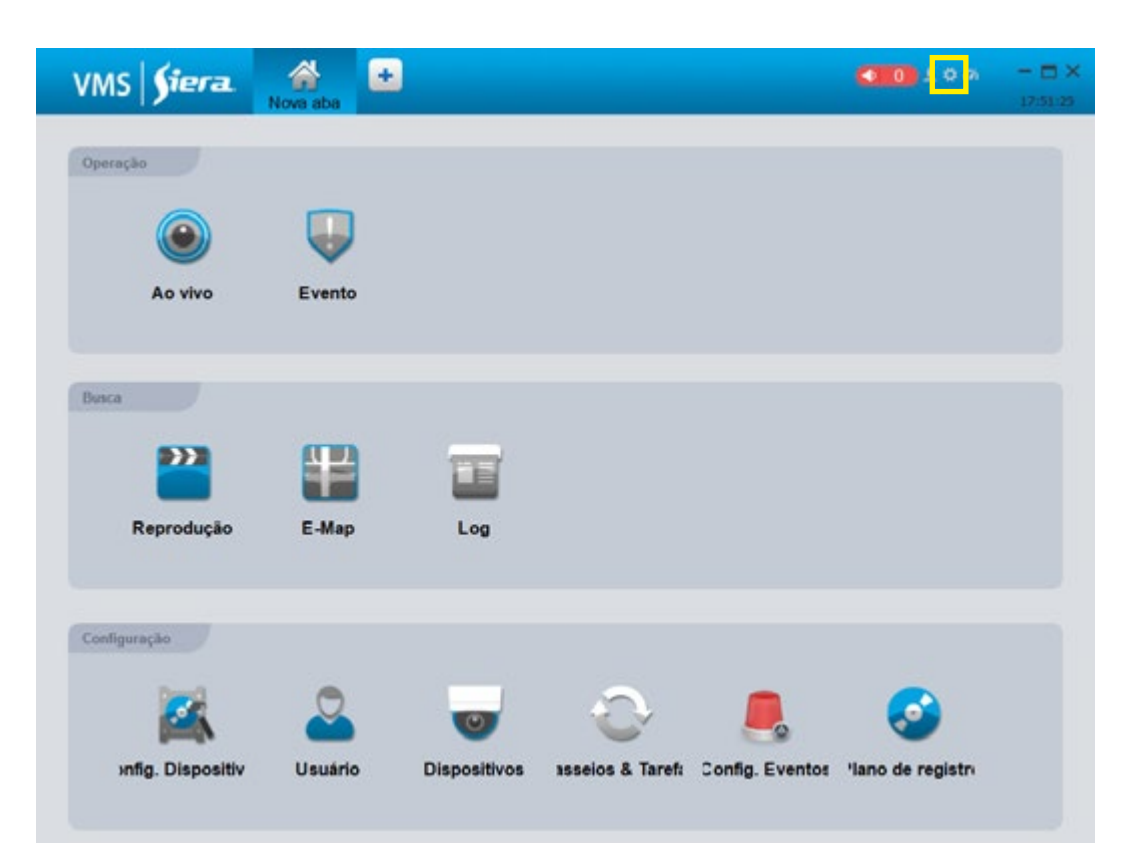

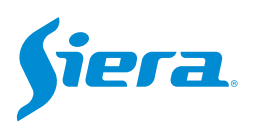

#### 3° Selecione "Caminhos de gravação".

| configuração do sistema |                                                                                     |            |
|-------------------------|-------------------------------------------------------------------------------------|------------|
| Configuração básico     | Configuração básico<br>Página iniciat Nova página                                   | f          |
|                         | 🗇 Iniciar com o SO                                                                  |            |
|                         | Login automático     Iniciar gravando por tempo                                     |            |
| Sistema e idiomas       | <ul> <li>Restaurar a visualização</li> <li>Primeira carga em exibição</li> </ul>    |            |
| Caminhos de gravação    | Tempo de repetição instant 15Minutos 💌                                              |            |
| Configuração de logs    | Configuração Alarme                                                                 |            |
|                         | POP para Diálogo de E-Map Aceitar alarme Não disparado                              |            |
|                         | V Mostrar janela flutuante                                                          |            |
|                         | Tipo de alarme: Detectar 💌                                                          |            |
|                         | Local do arquivo de som: C:/Program Files/Siera VMS/vms/sound/else/alarm sensor.wav |            |
|                         | Dispositivos                                                                        | _          |
|                         | Main Auto fill Port, Usemame and Password                                           |            |
|                         | Porta: 3333                                                                         |            |
|                         | Aplicar Salvar (                                                                    | Cancelar ) |

4° Nesta seção você pode configurar os parâmetros de armazenamento.

| Contigues do teste   Contigues do teste   Contigu                                                                                                    |           |                               | ×                                                                              | configuração do sistema                                                               |                       |
|----------------------------------------------------------------------------------------------------|-----------|-------------------------------|--------------------------------------------------------------------------------|---------------------------------------------------------------------------------------|-----------------------|
| Contoursplotitister       Local de Graveção marsait       C. Propari Féleziole's VIISiens Organization Recordinados       Caminho onde serão armazes capturas.         Contoursplotitister       Findencifiames Local de graveção       C. Propari Féleziole's VIISiens Organization Recordinados       Caminho onde serão armazes capturas.         Contoursplotitister       Findencifiames Local de graveção       Findencifiames Capturas Féleziole's VIISiens Organization Recordinados       Caminho onde serão armazes capturas.         Contoursplotitister       Findencifiames Local de graveção       Findencifiames Capturas Féleziole's VIISiens Organization Recordinados       Caminho onde serão armazes capturas.         Contoursplotitister       Findencifiames Local de graveção       Findencifiames Capturas Féleziole's VIISiens Organization Recordinados       Caminho onde serão armazes capturas.         Contoursplotitister       Findencifiames Capturas       Findencifiames Capturas       Caminho onde as gravações serão armazes capturas.         Contoursplotitister       Findencificames Espaçocies       Findencificames Espaçocies       Findencificames Capturas.         Contoursplotitister       Findencificames Espaçocies       Findencificames Capturas.       Findencificames Capturas.         Contoursplotitister       Findencificames Capturas       Findencificames Capturas.       Formato de imagem.         Contoursplotitister       Findencificames Capturas       Formato de vídeo.       Formato de vídeo.                                                                                                    |           |                               | e/Siera VMS/imc/Organization/Dicture                                           | Carrinhos de gravação                                                                 | Configuração Islaico  |
| Local do Granção do depessão:<br>Heddino/Name Local do gravoção:<br>Heddino/Name Local do gravoção:<br>Tipo de toto<br>Arcuno de pracedes(minutos):<br>Cantertos de gravoção:<br>Contore de intervalo de pracetes(minutos):<br>Contore de intervalo de pracetes(minutos):<br>Contore de intervalo de pracetes(minutos):<br>Contore de intervalo de pracetes(minutos):<br>Contore de intervalo de pracetes(minutos):<br>Contore de intervalo de inagem<br>Contore de intervalo de inagem<br>Contore de inagem<br>Contore de inagem<br>Con                                                                                                    | enadas as | — Caminho onde serão armazena | s/Siera VMS/ms/Organization/HandleRecor                                        | Local da Gravação manual: C.IProy                                                     | Configuração Alarme   |
| Contrarts & Identation       Tipo de lobe       ###G       Blain         Contrarts & Identation       Tipo de lobe       ###G       Blain         Contrarts & Identation       Accused de armatexeamento de proveção       Blain       Caminho onde as gravações serão armazenadas.         Contrarts de graveção       Espaço(GB)       Blain       Espaço(GB)       Blain       Caminho onde as gravações serão armazenadas.         Contrarts de intensão de pacetes/mendos)       E       E       Formato de imagem.       Formato de imagem.         Configuração de logs       Espaço(GB)       Tempo de armazenamento de logs de sistemat       Formato de imagem.         Eschup Restaura       Restaura       Formato de vídeo.                                                                                                    |           | capturas.                     | I/Siera VMSAmsiOrganization/RemoveRaco<br>era VMSAma'Organization/DackupRecord | Local do Gravação do dispesitivo: C.Proya<br>Herário/Narme Local de gravação: Program | Dispositives          |
| Cerviertos de graveção<br>Contoure de intensalo de pacetes(minutos): 5::<br>Contoure de intensalo de pacetes(minutos): 5::<br>Contoure de intensalo de intensalo de logs de alarme: 7::<br>Esclup Restaura:<br>Esclup Restaura:<br>Esclup Restaura:                                                                                                    | s manuais | Caminho onde as gravações m   | 10<br>P4 @ AM                                                                  | Tipo de foto IPEG<br>Arouivo de armazenamento de gravação: IPEG                       | Sofema e idiemas      |
| Contigeração de loga<br>Contigeração de loga<br>Contigeração<br>Contigeração<br>Contigeração | STHUTUUIS | serão armazenadas.            |                                                                                | Limite mínimo de Espaço(GB): 99 :                                                     | Camintos de gravação  |
| Configuração de loga de alarme: Tempo de armazenamento de loga de alarme: Tempo de armazenamento de loga de alarme: Tempo de armazenamento de loga de alarme: Formato de vídeo.                                                                                                    |           |                               |                                                                                | Tempo de intervalo de pacotec(minutos)                                                | Configuração de logis |
| Tempo de armazenamento de loga de alarme: 7 Tempo de armazenamento de loga de sistema: Formato de vídeo.                                                                                                    |           | Formato de imagem.            |                                                                                | Arquivo para cobertura de imagem<br>Configuração de loga                              | Dackup/Nestaurar      |
|                                                                                                    |           | Formato de vídeo.             | npo de armazenamento de loga de aistema:                                       | Tempo de armazenamento de logs de alarme: 7<br>Backup Restaurar<br>Backup Restaurar   |                       |

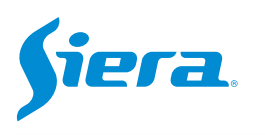

#### 5° Após fazer as configurações, pressione "aplicar" e depois "Salvar".

| 6                    | configuração do                                                                                      | sistema                                                                                            | ×                    |
|----------------------|----------------------------------------------------------------------------------------------------|----------------------------------------------------------------------------------------------------|----------------------|
| Configuração básico  | Caminhos de gravação                                                                                 | C/Program Files/Siera VMS/vms/Organization/Pict                                                    | a<br>ture            |
| Configuração Atarme  | Local da Gravação manual:                                                                            | C /Program Files/Siera VMS/ims/Organization/Han                                                    | deRecor              |
| Dispositivos         | Local do Gravação do dispositivo:<br>Horário/Narme Local de gravação:                                | C./Program Files/Siera VMS/vms/Organization/Ren<br>Program Files/Siera VMS/vms/Organization/Backup | noteReco<br>RecordP. |
| Sistema e idiomas    | Tipo de foto<br>Arquivo de armazenamento de gravação:                                                | JPEG      MP4     MP4     MA                                                                       |                      |
| Caminhos de gravação | Limite mínimo de Espaço(GB):                                                                         | 90 💠                                                                                               |                      |
| Configuração de loga | Controle de intervalo de pacotes(minutos).<br>Tempo de intervalo de pacotes(minutos)                 | 5 -                                                                                                | Γ                    |
| Dackup/Kestaurar     | Arquivo para cobertura de imagem     Configuração de logs     Tempo de armazenamento de loos de alac | me: 7 🏯 Tempo de armazenamento de loss de si                                                       | istema:              |
|                      | Backup Restaurar                                                                                     | Atlan                                                                                              | Cancelar             |

#### 6º Entre em "Reprodução".

| VMS <b>Siera</b>  | Nove aba |              |                  |                 | <b>10</b> 100     | - 🗆 X<br>17 51.05 |
|-------------------|----------|--------------|------------------|-----------------|-------------------|-------------------|
| Openção           |          |              |                  |                 |                   |                   |
| ۲                 |          |              |                  |                 |                   |                   |
| Ao vivo           | Evento   |              |                  |                 |                   |                   |
| Busca             |          |              |                  |                 |                   |                   |
| Reprodução        | E-Map    | Log          |                  |                 |                   |                   |
| Cooliguração      |          |              |                  |                 |                   |                   |
| <b>×</b>          | 2        | •            | 0                | _               | 3                 |                   |
| antig. Dispositiv | Usuário  | Dispositivos | ssseics & Tarefi | Config. Eventor | 'lano de registri |                   |

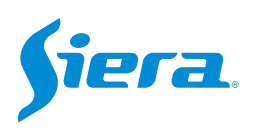

### 7° Selecione a câmera, data e hora da reprodução, e na mesma visualização você pode fazer uma captura de imagem ou um videoclipe conforme mostrado abaixo.

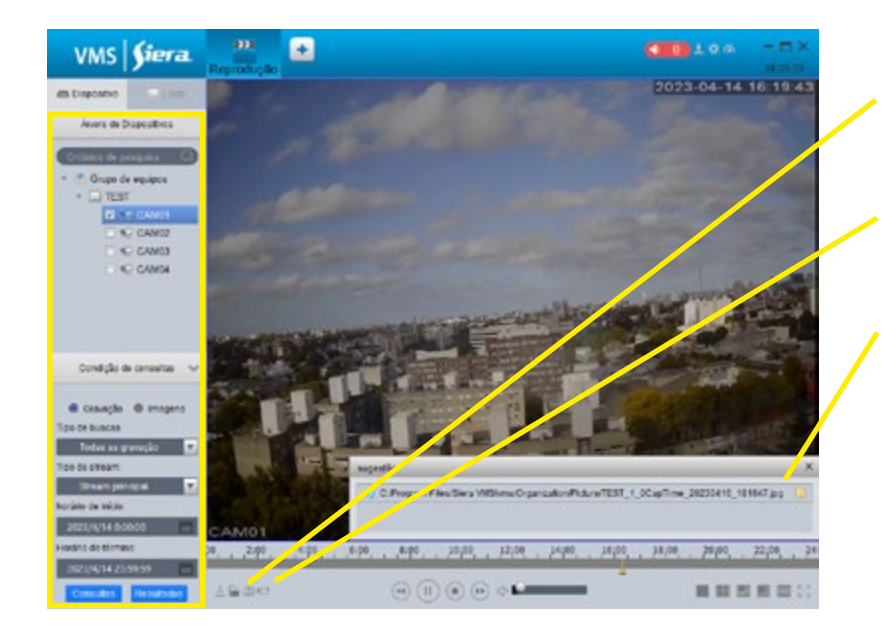

Para capturar uma imagem, pressione o botão.

Para iniciar ou parar um videoclipe, pressione o botão.

Caminho onde a captura ou o videoclipe foi armazenado. Você poderá clicar nesse caminho para abrir essa pasta.

8° Uma vez finalizados os downloads, você poderá acessar a pasta no PC para poder visualizar ou operar com eles.

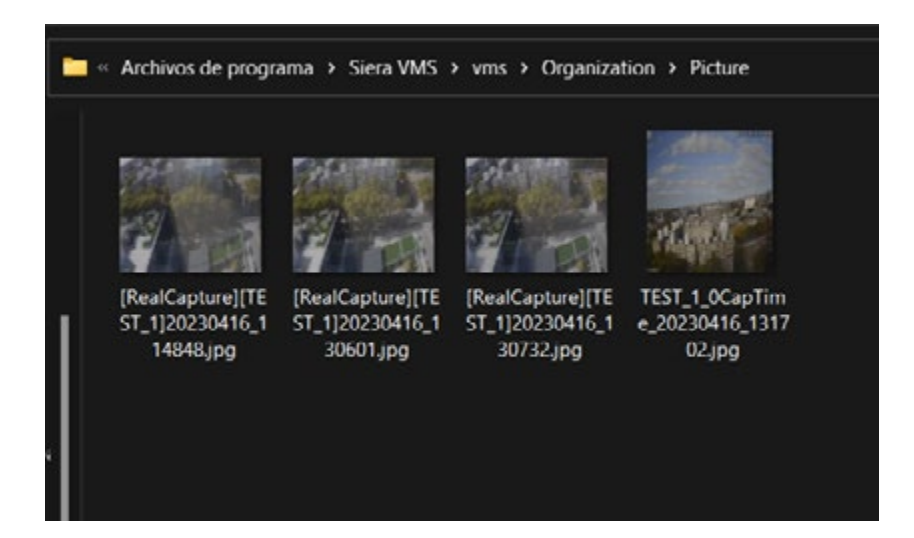

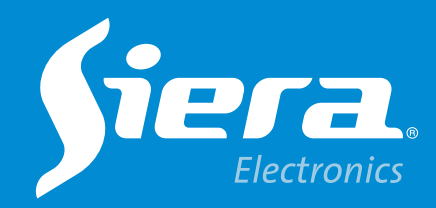

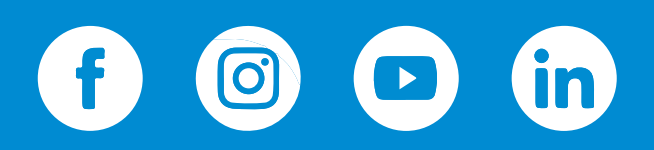

sieraelectronics.com